## FIN 401 - Corporate Finance and Risk Management Winter Term How to register for E – Learning

1. Go to <u>https://ilias.uni-mannheim.de</u>. You will end up on the following page:

| UNIVERSITY OF<br>Mannheim     | Central Authentication Service                                         | RECHENZENTRUM der<br>UNIVERSITÄT MANNHEIM |
|-------------------------------|------------------------------------------------------------------------|-------------------------------------------|
| Course overview Course overvi | ew (until FSS 2014)   Portal <sup>a</sup>   ILIAS   old Student Portal |                                           |
|                               | Enter your Username and Pass                                           | sword                                     |
|                               | Username:                                                              |                                           |
|                               | Password:                                                              |                                           |
|                               | Login                                                                  |                                           |
|                               |                                                                        |                                           |
|                               |                                                                        |                                           |
|                               |                                                                        |                                           |
|                               |                                                                        |                                           |
|                               |                                                                        |                                           |
|                               |                                                                        |                                           |
|                               |                                                                        |                                           |
|                               |                                                                        |                                           |
|                               |                                                                        | © Universität Mannheim - Kontakt          |
|                               |                                                                        | o onversitat Manimenn - Kontakt           |

- Type in your "Account" and "Password" from your Mannheim email account and click on "Login". Example: Kennung: vnachnam, Passwort: xxxxxx
- 3. In ILIAS, go to the search box in the upper right corner and enter "FIN 401":

| UNIVERSITÄT<br>Mannheim | ILIAS                                                    | 457  | ▶ Logout |
|-------------------------|----------------------------------------------------------|------|----------|
| Personal Desktop 👻 S    | tudierendenportal Portal <sup>2</sup> Repository - Hilfe |      |          |
|                         | Overview System Hessages My Memberships                  | Mail | ×        |

4. Select "All Words" and click on "Search":

| Personal Desktop 👻 Studi | erendenportal | Portal <sup>2</sup> Rej  | pository 🔻 Hilfe                                                                                                    | ٩ |
|--------------------------|---------------|--------------------------|----------------------------------------------------------------------------------------------------|---|
|                          | Search        |                          |                                                                                                    |   |
|                          | Search        | Search Term              | Z. Search                                                                                                    |   |
|                          |               | Search renn              | FIN 401                                                                                                    |   |
|                          |               | Combination<br><b>1.</b> | Any word     All words                                                                                                    |   |
|                          |               | Search Area              | Repository<br>Select Search Area<br>Reset                                                                                                    |   |
|                          |               | Search Type              | <ul> <li>Search for titles, descriptions and keywords in all object types</li> <li>Detailed search. Please select one or more resource types.</li> </ul> |   |
|                          |               |                          | Search                                                                                                    |   |

5. Scan through the search results until you find "FIN 401 Corporate Finance and Risk Management (HWS 2015)":

| ре   | Title / Description                                                                                                    | Actions   |
|------|----------------------------------------------------------------------------------------------------|-----------|
| 2    | FIN 401 Corporate Finance and Risk Management (1. PG)<br>Repository > HWS 2014 > FIN 401 Corporate Finance and Risk Management (HWS 2014)                                                    | Actions 🔻 |
| 2    | FIN 401 Corporate Finance and Risk Management (3. PG)<br>Repository > HWS 2014 > FIN 401 Corporate Finance and Risk Management (HWS 2014)                                                    | Actions 🔻 |
|      | FIN 401 Corporate Finance and Risk Management (HWS 2014)<br>Repository > HWS 2014                                                                                                    | Actions 🔻 |
| 1) c | FIN 401 Corporate Finance & Risk Management (HWS 2013)<br>Repository > HWS 2013                                                                                                    | Actions 💙 |
|      | Exercise allocation<br>FIN401 - Exercise allocation<br>xlsx 17.3 KB 09. Sep 2012, 11:04<br>Repository > HWS 2012 > FIN 401 Corporate Finance & Risk Management (HWS 2012) > Files > Exercise | Actions 🔻 |
| 19 C | FIN 401 Corporate Finance & Risk Management (HWS 2012)<br>Repository > HWS 2012                                                                                                    | Actions 🔻 |
|      | FIN 401 Corporate Finance & Risk Management (HWS 2011)<br>Repository > HWS 2011                                                                                                    | Actions 🔻 |

6. Click on "Actions" and "Join". Also on the next page click on "Join".

| e  | Title / Description                                                                                                    | Actions   |
|----|----------------------------------------------------------------------------------------------------|-----------|
| 3  | FIN 401 Corporate Finance and Risk Management (1. PG)<br>Repository > HWS 2014 > FIN 401 Corporate Finance and Risk Management (HWS 2014)                                                    | Actions 🔻 |
| 3  | FIN 401 Corporate Finance and Risk Management (3. PG)<br>Repository » HWS 2014 » FIN 401 Corporate Finance and Risk Management (HWS 2014)                                                    | Actions 🔻 |
| ¢  | FIN 401 Corporate Finance and Risk Management (HWS 2014)<br>Repository > HWS 2014                                                                                                    | Actions 🔻 |
| •  | FIN 401 Corporate Finance & Risk Management (HWS 2013)<br>Repository > HWS 2013                                                                                                    | Actions 🔻 |
|    | Exercise allocation<br>FIN401 - Exercise allocation<br>xlsx 17.3 KB 09. Sep 2012, 11:04<br>Repository > HWS 2012 > FIN 401 Corporate Finance & Risk Management (HWS 2012) > Files > Exercise | Actions 🔻 |
| 10 | FIN 401 Corporate Finance & Risk Management (HWS 2012)<br>Repository > HWS 2012                                                                                                    | Actions 🔻 |
| c  | FIN 401 Corporate Finance & Risk Management (HWS 2011)<br>Repository a HWS 2011                                                                                                    | Actions 🔻 |

Now you should be part of the ILIAS group for Corporate Finance. Here you find access to Lecture / Exercise Materials and the different discussion boards.